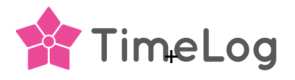

## Opdater client secret

Da I oprettede TimeLog PSA-applikationen i jeres Azure portal, blev der valgt en udløbsdato xmåneder frem i tiden. Denne vejledning gennemgår, hvordan du opdaterer jeres integration med en ny Client secret nøgle.

## Opdater jeres Client secret nøgle

Inden du åbner jeres Business Central integration i TimeLog, skal I have oprettet en ny Client secret nøgle i jeres Azure portal.

I jeres Azure portal, oprettes den nye Client secret i App registrations >> TimeLog PSA app >> Certificates & secrets

Klik på + New client secret

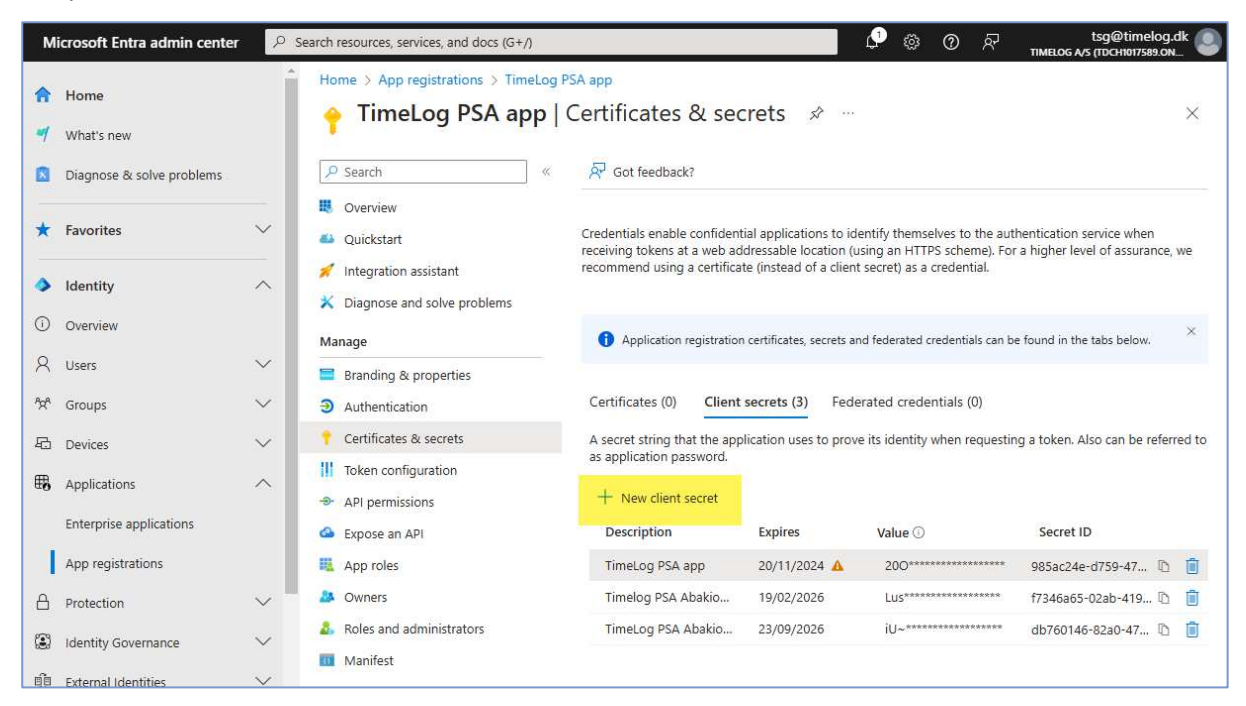

Tilføj en **beskrivelse** og vælg en **udløbsdato** og **kopier den nye Client secret nøgle.** Den nye nøgle skal herefter tilføjes i jeres TimeLog – Business Central integration. Har I flere Business Central integrationer, skal den nye nøgle tilføjes til alle jeres Business Central integrationer.

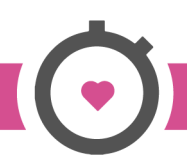

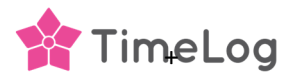

## **Opdater jeres TimeLog – Business Central integration**

Den nye Client secret nøgle tilføjes i jeres TimeLog integration til Business Central.

Åben Business Central integration i Systemadministration >> Integrationer og API >> Integrationer, og klik på Konfigurér Business Central.

Klik på **Afbryd forbindelsen** og klik **OK** i pop-up vinduet. Skærmbilledet skifter til visning af integrationens forbindelsesinformationer.

Tilføj den nye Client secret nøgle i det markerede felt og klik på **Genopret forbindelse**.

| Microsoft Dynamics 365 Business Central integrations Strømlin dine processer, tag smarte beslutninger og accelerér din vækst med Dynamics regnskabsprogram designet til små og mellemstore virksomheder. | Onsopsætning<br>365 Business Central - et omfattende                                                                                                    |
|----------------------------------------------------------------------------------------------------|----------------------------------------------------------------------------------------------------|
| Denne integration er forbundet til den juridiske enhed Timelog A/S.    Forbindelse Etableret  Integration Aktiveret Deaktivér  Tenant ID                                                                 | Microsoft Dynamics 365<br>Business Central<br>Opsætning af integration til Microsoft Dynamics 365<br>Business Central<br>For at oprette en forbindelse mellem TimeLog og Business<br>Central skal du angive loginoplysningerne til din Business<br>Central skal du angive loginoplysningerne til din Business |
| Miljø<br>Production                                                                                                    | Læs mere om Microsoft Dynamics 365 Business Central                                                                                                    |
| Klient-id                                                                                                    |                                                                                                    |
|                                                                                                    |                                                                                                    |
| Client secret                                                                                                    |                                                                                                    |
| Genopret forbindelsen                                                                                                    |                                                                                                    |

Integrationen er hermed opdateret med den nye Client secret nøgle, og websiden skifter til visning af de forskellige integrationsopsætninger.

## Client secret nøglen er udløbet

Hvis jeres Client secret nøgle er udløbet, og I får ikke kan overføre fakturaer, skal I oprette en ny Client secret i jeres Azure portal, som beskrevet ovenfor.

Åben Business Central integration i **Systemadministration >> Integrationer og API >> Integrationer**, og klik på **Konfigurér Business Central**. TimeLog åbner herefter integrationens forbindelsesinformationer og du skal tilføje den nye Client secret nøgle i det markerede felt.

Klik på **Genopret forbindelse**, hvorefter websiden skifter til visning af de forskellige integrationsopsætninger. Integrationen er nu opdateret med den nye Client secret nøgle og fuld funktionsdygtig igen.

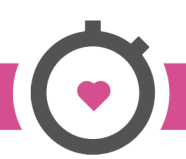